# **Implement Direct Internet Access (DIA) for SD-**WAN

# Contents

Introduction Prerequisites Requirements Components Used Network Diagram Configuration Enable NAT on Transport Interface Direct Traffic from Service VPN Verification Without DIA With DIA

# Introduction

This document describes how to implement Cisco SD-WAN DIA. It refers to the configuration when Internet traffic breaks out directly from branch router.

# Prerequisites

### Requirements

Cisco recommends that you have knowledge of these topics:

- Cisco Software-defined Wide Area Network (SD-WAN)
- Network Address Translation (NAT)

### **Components Used**

The information in this document is based on these software and hardware versions:

- Cisco vManage version 20.6.3
- Cisco WAN Edge Router 17.4.2

The information in this document was created from the devices in a specific lab environment. All of the devices used in this document started with a cleared (default) configuration. If your network is live, ensure that you understand the potential impact of any command.

# **Network Diagram**

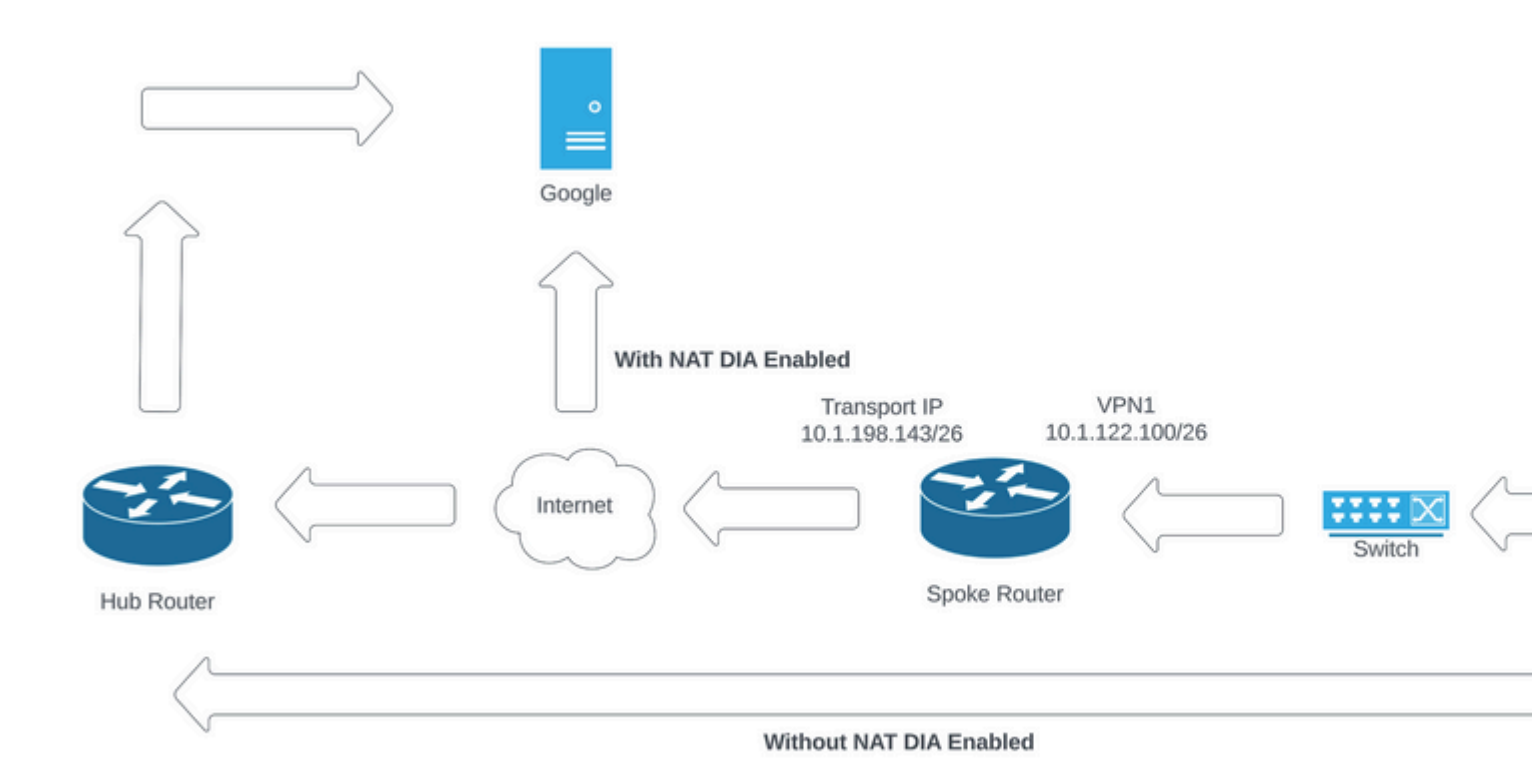

Network Topology

### Configuration

DIA on Cisco SD-WAN routers is enabled in two steps:

- 1. Enable NAT on Transport Interface.
- 2. Direct traffic from service VPN with either a static route or a centralized data policy.

#### **Enable NAT on Transport Interface**

| eature Template > Cisco \ | /PN Interface Ethe | ernet > C8000v | _T1_East              |             |        |            |     |
|---------------------------|--------------------|----------------|-----------------------|-------------|--------|------------|-----|
| Basic Configuration       | Tunnel             | NAT            | VRRP                  | ACL/QoS     | ARP    | TrustSec   |     |
| NAT                       |                    |                |                       |             |        |            |     |
|                           |                    |                |                       |             |        | IPv4       | IPv |
| NAT                       |                    |                | ••                    | O On        | O Off  |            |     |
| NAT Type                  |                    |                | •                     | O Interface | O Pool | O Loopback |     |
| UDP Timeout               |                    |                | <ul> <li>•</li> </ul> | 1           |        |            |     |
| TCP Timeout               |                    |                | ⊘ •                   | 60          |        |            |     |

ip nat translation tcp-timeout 3600
ip nat translation udp-timeout 60

interface GigabitEthernet2
ip nat outside

#### **Direct Traffic from Service VPN**

This can be achieved in two ways:

1. Static NAT Route: A static NAT route needs to be created under the service VPN 1 feature template.

| Basic Configuration DNS<br>NAT Global Route Leak | Advertise OMP | IPv4 Route   | IPv6 Route   | Service | Service Route |
|--------------------------------------------------|---------------|--------------|--------------|---------|---------------|
| ✓ IPv4 ROUTE                                     |               |              |              |         |               |
| New IPv4 Route                                   |               |              |              |         |               |
| Prefix                                           |               | • 0.0.0.0/0  |              | -       |               |
| Gateway                                          |               | ○ Next Hop ○ | Null 0 🔘 VPN | O DHCP  |               |
| Enable VPN                                       |               | ● • O On     | Off          | _       |               |

VPN 1 IPV4 Route Template

This line is pushed as part of the configuration.

ip nat route vrf 1 0.0.0.0 0.0.0.0 global

#### 2. Centralized Data Policy:

Create a data prefix list, so specific users can be allowed to get Internet access via DIA.

| Centralized Policy > Define Lists       |                               |                 |                   |                 |            |
|-----------------------------------------|-------------------------------|-----------------|-------------------|-----------------|------------|
|                                         |                               |                 |                   |                 |            |
| Select a list type on the left and star | t creating your groups of int | erest           |                   |                 |            |
| Application                             | New Data Prefi                | x List          |                   |                 |            |
| Color                                   |                               |                 |                   |                 |            |
| Community                               | Name                          | Entries         | Internet Protocol | Reference Count | Updated By |
| Data Prefix                             | DIA_Prefix_Allow              | 10.1.122.106/32 | IPv4              | 1               | admin      |
| Policer                                 |                               |                 |                   |                 |            |
| Prefix                                  |                               |                 |                   |                 |            |
| Site                                    |                               |                 |                   |                 |            |
| App Probe Class                         |                               |                 |                   |                 |            |
| SLA Class                               |                               |                 |                   |                 |            |
| TLOC                                    |                               |                 |                   |                 |            |
| VPN                                     |                               |                 |                   |                 |            |

Centralized Policy Custom Data Prefix List

```
viptela-policy:policy
 data-policy _DIA_VPN_DIA
  vpn-list DIA_VPN
    sequence 1
     match
      source-data-prefix-list DIA_Prefix_Allow
     !
     action accept
      nat use-vpn 0
      count DIA_1164863292
     I
    ļ
  default-action accept
 T
 lists
  data-prefix-list DIA_Prefix_Allow
   ip-prefix 10.1.122.106/32
  ļ
  site-list DIA_Site_list
  site-id 100004
  I
  vpn-list DIA_VPN
   vpn 1
  !
 !
ļ
apply-policy
site-list DIA_Site_list
 data-policy _DIA_VPN_DIA from-service
 I
!
```

```
â€f
```

### Verification

#### Without DIA

Next output captures when NAT DIA is not enabled on the service side.

```
cEdge_Site1_East_01#show ip route vrf 1 nat-route
Routing Table: 1
Codes: L - local, C - connected, S - static, R - RIP, M - mobile, B - BGP
D - EIGRP, EX - EIGRP external, O - OSPF, IA - OSPF inter area
N1 - OSPF NSSA external type 1, N2 - OSPF NSSA external type 2
E1 - OSPF external type 1, E2 - OSPF external type 2, m - OMP
n - NAT, Ni - NAT inside, No - NAT outside, Nd - NAT DIA
i - IS-IS, su - IS-IS summary, L1 - IS-IS level-1, L2 - IS-IS level-2
ia - IS-IS inter area, * - candidate default, U - per-user static route
```

```
H - NHRP, G - NHRP registered, g - NHRP registration summary
o - ODR, P - periodic downloaded static route, l - LISP
a - application route
+ - replicated route, % - next hop override, p - overrides from PfR
& - replicated local route overrides by connected
Gateway of last resort is not set
cEdge_Site1_East_01#
```

By default, users on VPN 1 do not have Internet access.

C:\Users\Administrator>ping 8.8.8.8
Pinging 8.8.8.8 with 32 bytes of data:
Reply from 10.1.122.100: Destination host unreachable.
Reply from 10.1.122.100: Destination host unreachable.
Reply from 10.1.122.100: Destination host unreachable.
Reply from 10.1.122.100: Destination host unreachable.
Ping statistics for 8.8.8.8:
Packets: Sent = 4, Received = 4, Lost = 0 (0% loss),

C:\Users\Administrator>

#### With DIA

1. Static NAT Route: Next output captures NAT DIA enabled on the service side.

```
cEdge_Site1_East_01#show ip route vrf 1 nat-route
Routing Table: 1
Codes: L - local, C - connected, S - static, R - RIP, M - mobile, B - BGP
       D - EIGRP, EX - EIGRP external, O - OSPF, IA - OSPF inter area
       N1 - OSPF NSSA external type 1, N2 - OSPF NSSA external type 2
      E1 - OSPF external type 1, E2 - OSPF external type 2, m - OMP
       n - NAT, Ni - NAT inside, No - NAT outside, Nd - NAT DIA
       i - IS-IS, su - IS-IS summary, L1 - IS-IS level-1, L2 - IS-IS level-2
       ia - IS-IS inter area, * - candidate default, U - per-user static route
       H - NHRP, G - NHRP registered, g - NHRP registration summary
       o - ODR, P - periodic downloaded static route, 1 - LISP
       a - application route
       + - replicated route, % - next hop override, p - overrides from PfR
       & - replicated local route overrides by connected
Gateway of last resort is 0.0.0.0 to network 0.0.0.0
n*Nd 0.0.0.0/0 [6/0], 01:41:46, Null0
```

cEdge\_Site1\_East\_01#

Users in VPN 1 can now reach the Internet.

```
C:\Users\Administrator>ping 8.8.8.8
Pinging 8.8.8.8 with 32 bytes of data:
Reply from 8.8.8.8: bytes=32 time=1ms TTL=52
Reply from 8.8.8.8: bytes=32 time=1ms TTL=52
Reply from 8.8.8.8: bytes=32 time=1ms TTL=52
Ping statistics for 8.8.8.8:
Packets: Sent = 4, Received = 4, Lost = 0 (0% loss),
Approximate round trip times in milli-seconds:
Minimum = 1ms, Maximum = 1ms, Average = 1ms
C:\Users\Administrator>
```

The subsequent output captures NAT Translations.

| cEdge | _Site1_East_01#sh ip r | at translations |               |                |
|-------|------------------------|-----------------|---------------|----------------|
| Pro   | Inside global          | Inside local    | Outside local | Outside global |
| icmp  | 10.1.198.143:1         | 10.1.122.106:1  | 8.8.8.8:1     | 8.8.8.8:1      |

Total number of translations: 1

The next command captures which path the packet must take.

```
cEdge_Site1_East_01#show sdwan policy service-path vpn 1 interface GigabitEthernet 4 source-ip 10.1.122
Next Hop: Remote
  Remote IP: 10.1.198.129, Interface GigabitEthernet2 Index: 8
```

2. Centralized Data Policy:

Once the Centralized Data policy is pushed to vSmart, the show sdwan policy from-vsmart data-policy command can be used on the WAN edge device in order to verify what policy the device has received.

```
cEdge_Site1_East_01#show sdwan policy from-vsmart data-policy
from-vsmart data-policy _DIA_VPN_DIA
direction from-service
vpn-list DIA_VPN
sequence 1
match
source-data-prefix-list DIA_Prefix_Allow
action accept
count DIA_1164863292
nat use-vpn 0
no nat fallback
default-action accept
```

Users in VPN 1 can now reach the Internet.

```
C:\Users\Administrator>ping 8.8.8.8
Pinging 8.8.8.8 with 32 bytes of data:
Reply from 8.8.8.8: bytes=32 time=4ms TTL=52
Reply from 8.8.8.8: bytes=32 time=1ms TTL=52
Reply from 8.8.8.8: bytes=32 time=1ms TTL=52
Reply from 8.8.8.8: bytes=32 time=1ms TTL=52
Ping statistics for 8.8.8.8:
Packets: Sent = 4, Received = 4, Lost = 0 (0% loss),
Approximate round trip times in milli-seconds:
Minimum = 1ms, Maximum = 4ms, Average = 1ms
C:\Users\Administrator>
```

The next command captures which path the packet must take.

```
cEdge_Site1_East_01#show sdwan policy service-path vpn 1 interface GigabitEthernet 4 source-ip 10.1.122
Next Hop: Remote
 Remote IP: 10.1.198.129, Interface GigabitEthernet2 Index: 8
```

The subsequent output captures NAT Translations.

| cEdge | e_Site1_East_01#sh ip r | nat translations |               |                |
|-------|-------------------------|------------------|---------------|----------------|
| Pro   | Inside global           | Inside local     | Outside local | Outside global |
| icmp  | 10.1.198.143:1          | 10.1.122.106:1   | 8.8.8.8:1     | 8.8.8.8:1      |

Total number of translations: 1

This output captures the counter increments.

```
cEdge_Site1_East_01#show sdwan policy data-policy-filter
data-policy-filter _DIA_VPN_DIA
 data-policy-vpnlist DIA_VPN
 data-policy-counter DIA_1164863292
  packets 4
  bytes
           296
  data-policy-counter default_action_count
   packets 0
  bytes
         0
```

This output captures the traffic that is blackholed since the source IP does not belong to the data prefix list.

cEdge\_Site1\_East\_01#show sdwan policy service-path vpn 1 interface GigabitEthernet 4 source-ip 10.1.122 Next Hop: Blackhole

cEdge\_Site1\_East\_01#